### Site Map

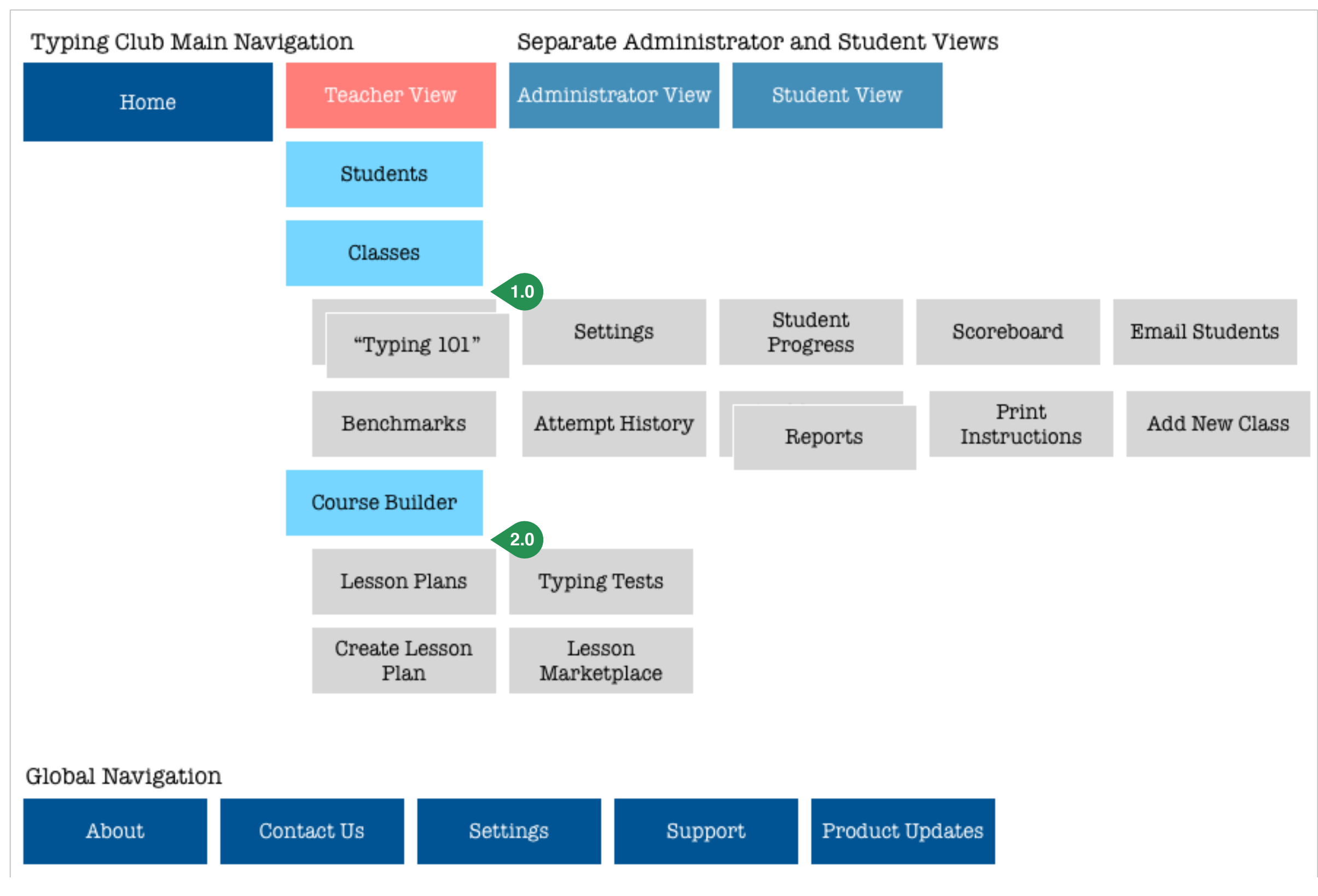

Annotations:

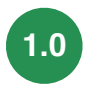

Classes address only items related to managing/monitoring class

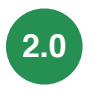

Assigning lesson plans to classes should happen in course builder rather than within the classes tab

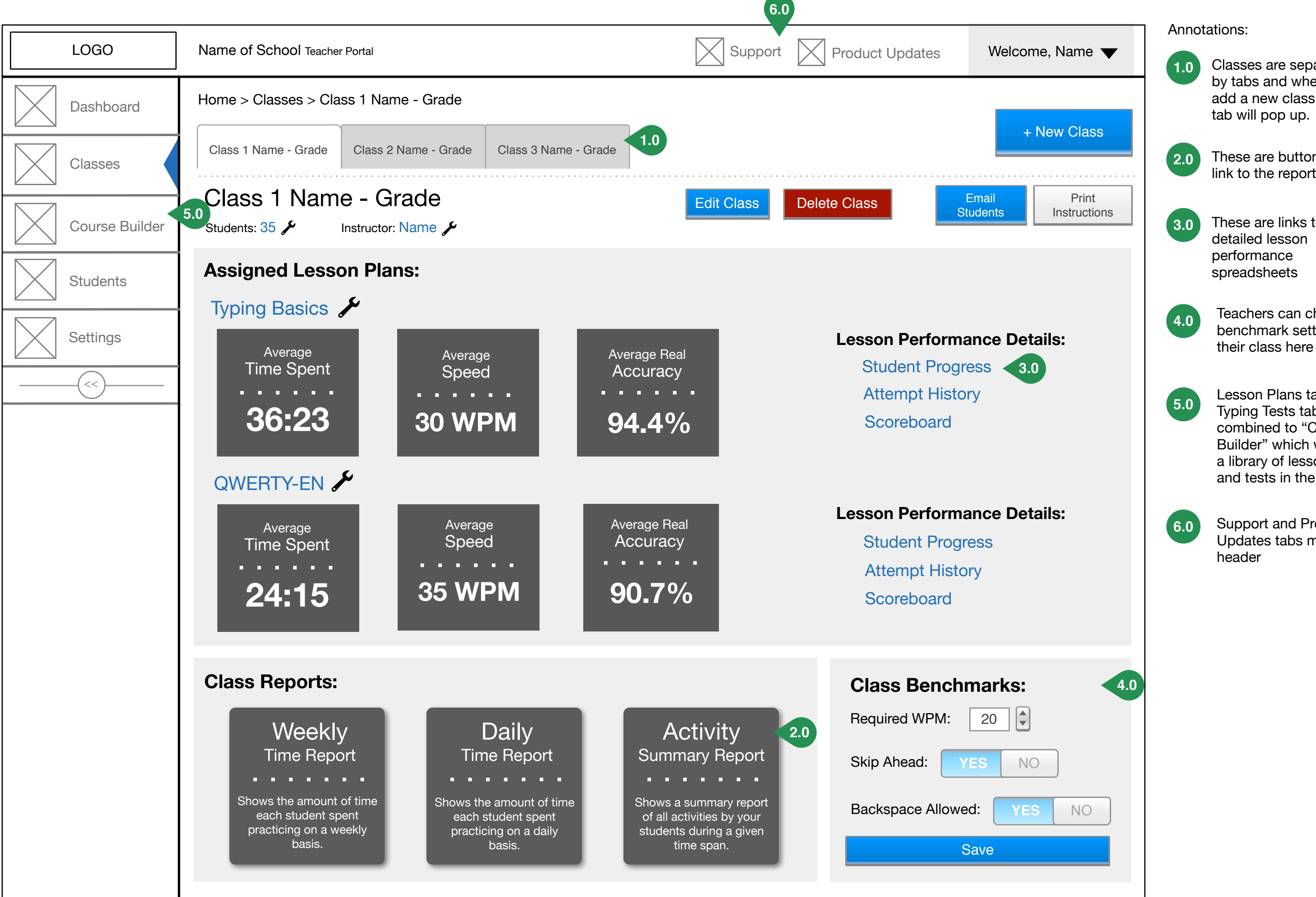

Classes are separated by tabs and when you add a new class a new

These are buttons that link to the report pages

These are links to the

Teachers can change benchmark settings for

Lesson Plans tab and Typing Tests tab combined to "Course Builder" which will offer a library of lesson plans and tests in the future.

Support and Product Updates tabs moved to

| LOGO           | Name of School Teacher Por | tal              |                       |              | port Rroduct Updates | Welcome, Name 🔻 |  |
|----------------|----------------------------|------------------|-----------------------|--------------|----------------------|-----------------|--|
| Dashboard      | Home > Classes             |                  |                       |              |                      |                 |  |
| Classes        | My Classes 1.0             |                  |                       |              |                      | + New Class     |  |
| Course Builder |                            |                  |                       |              |                      |                 |  |
| Students       | Typing Period 3            | <b>Grade</b> : 6 | Instructor: Anne Hilb | Students: 36 | Active: YES NO       | 2.0 Delete      |  |
| Settings       | Class Name                 | Grade: 7         | Instructor: Anne Hilb | Students: 30 | Active: YES NO       | Delete          |  |
|                | Class Name                 | Grade: 8         | Instructor: Anne Hilb | Students: 34 | Active: YES NO       | Delete          |  |
|                |                            |                  |                       |              |                      |                 |  |
|                |                            |                  |                       |              |                      |                 |  |
|                |                            |                  |                       |              |                      |                 |  |
|                |                            |                  |                       |              |                      |                 |  |
|                |                            |                  |                       |              |                      |                 |  |

1.0

This approach addresses your concern with the scalability of the tabs separated by class in the previous wireframe. This view can be enabled once the individual class tabs reach a certain capacity where the design is no longer the best user experience.

2.0

These toggles can be used to activate and deactivate classes, where deactivated classes will show up at the bottom of the list.

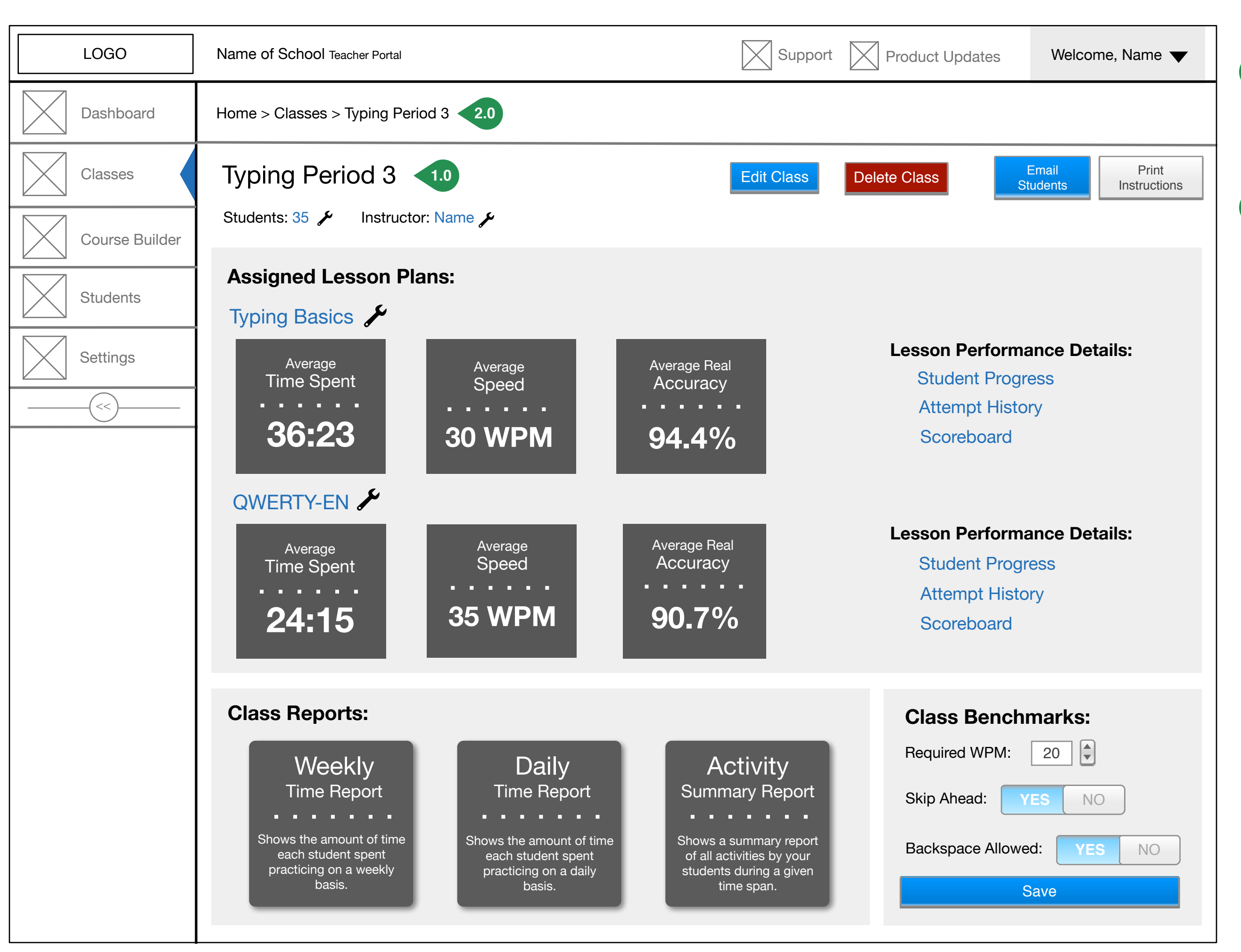

Once the user selects a class from the previous wireframe, they are taken to this view of the class that they selected.

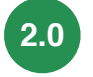

1.0

The breadcrumbs allow the user to return to the main list of classes in the previous wireframe, as well as this class page once they open up other features like "reports" and "edit class".

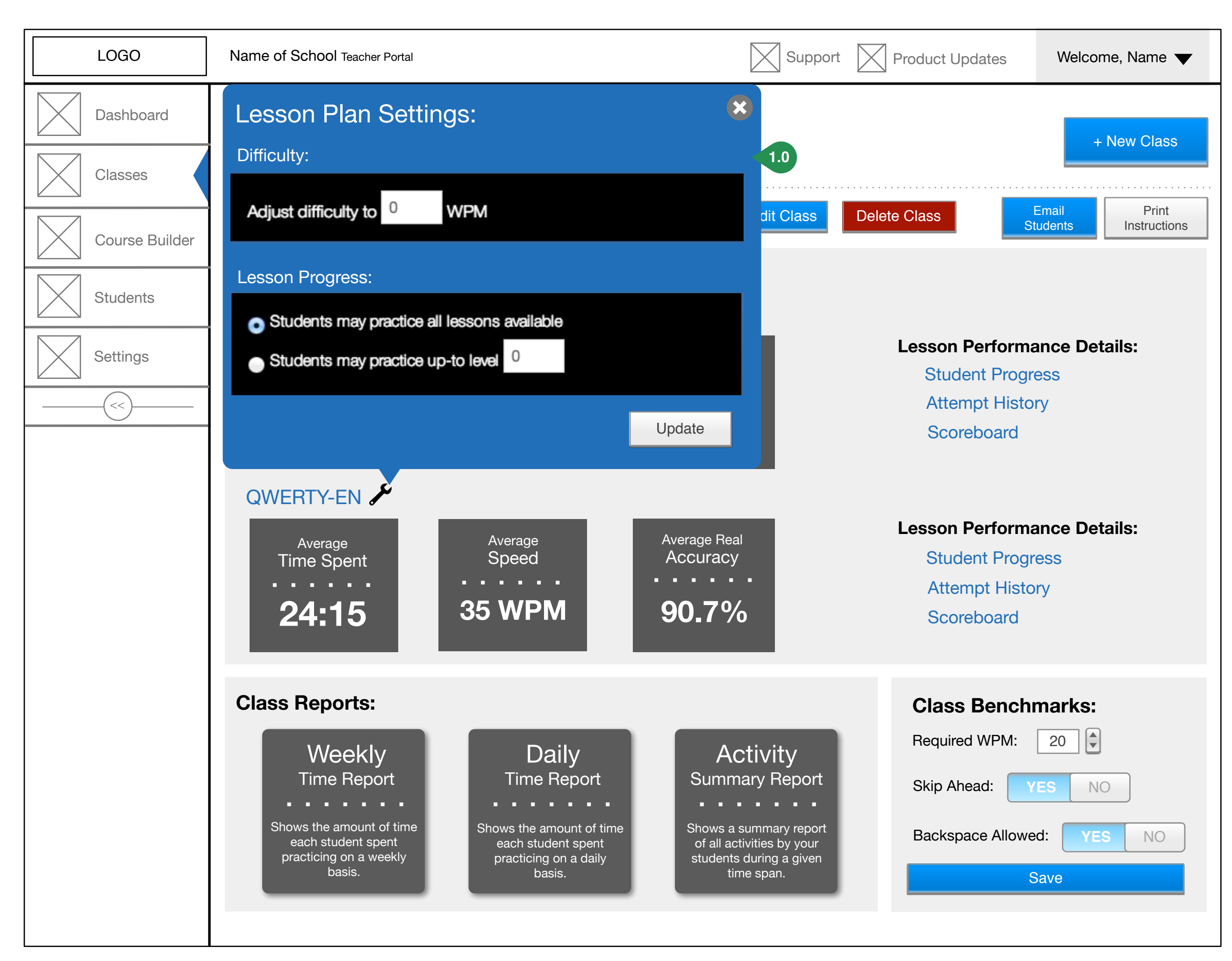

1.0

Combined both the difficulty and progress settings adjusters into one pop-up

| LOGO           | Name of Schoo                                                            | DI Teacher Portal                |                           | Support Roduct Update | es Welcome |  |  |  |  |  |
|----------------|--------------------------------------------------------------------------|----------------------------------|---------------------------|-----------------------|------------|--|--|--|--|--|
| Dashboard      | Dashboard Home > Classes > Class 1 Name - Grade > Weekly Activity Report |                                  |                           |                       |            |  |  |  |  |  |
| Classes        | Class 1 Name -                                                           | Grade Class 2 Name - G           | rade Class 3 Name - Grade |                       |            |  |  |  |  |  |
| Course Builder | Weekly Stu                                                               | udent Activity Brea              | akdown                    |                       |            |  |  |  |  |  |
| Students       | From Date:<br>07/21/2014<br>Update Report                                |                                  | To Date:<br>08/04/2014    |                       |            |  |  |  |  |  |
| Settings       | Highlight if practice tim                                                | ne was less than: Do not highlig | ght 🗘                     |                       |            |  |  |  |  |  |
| (<< )          | First Name                                                               | Last Name                        | 07/21 to 07/              | /28 07/28 to 08/04    |            |  |  |  |  |  |
|                | Abril                                                                    | Garcia                           | 0                         | 0                     |            |  |  |  |  |  |
|                | Adriana                                                                  | Ruiz                             | 0                         | 0                     |            |  |  |  |  |  |
|                | Alan                                                                     | Osuna                            | 0                         | 0                     |            |  |  |  |  |  |
|                | Aracely                                                                  | Espinoza                         | 0                         | 0                     |            |  |  |  |  |  |
|                | Christine                                                                | Pineda                           | 0                         | 0                     |            |  |  |  |  |  |
|                | Daniel                                                                   | Valdez                           | 0                         | 0                     |            |  |  |  |  |  |
|                | Daniel                                                                   | Macias                           | 0                         | 0                     |            |  |  |  |  |  |
|                | Dante                                                                    | Ramirez                          | 0                         | 0                     |            |  |  |  |  |  |
|                | Dayana                                                                   | Quinones                         | 0                         | 0                     |            |  |  |  |  |  |
|                | Denilson                                                                 | Lopez Varela                     | 0                         | 0                     |            |  |  |  |  |  |
|                | Emily                                                                    | Diaz                             | 0                         | 0                     |            |  |  |  |  |  |
|                | Emily                                                                    | Villarino                        | 0                         | 0                     |            |  |  |  |  |  |
|                | Eric                                                                     | Humbert                          | 0                         | 0                     |            |  |  |  |  |  |
|                | Erik                                                                     | Vazquez                          | 0                         | 0                     |            |  |  |  |  |  |

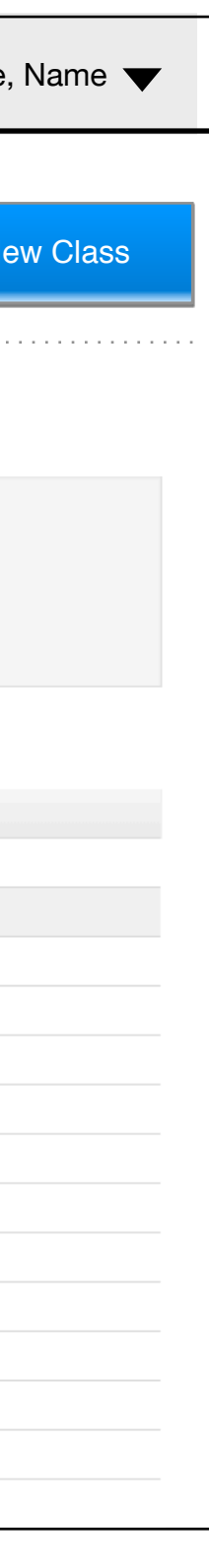

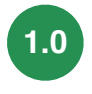

# Wireframe: Daily Time Report

| LOGO           | Name of School Teacher                                                  | Portal           |                     |           |            |                      | Su Su         | pport                 | Product L      | Ipdates      | Welcor     | ne, Name 🔻    |
|----------------|-------------------------------------------------------------------------|------------------|---------------------|-----------|------------|----------------------|---------------|-----------------------|----------------|--------------|------------|---------------|
| Dashboard      | Home > Classes > Class 1 Name - Grade > Typing Basics Lesson Scoreboard |                  |                     |           |            |                      |               |                       |                |              |            |               |
| Classes        | Class 1 Name - Grade                                                    | Class 2 Nam      | e - Grade C         | Class 3 N | ame - G    | rade                 |               |                       |                |              | +          | New Class     |
| Course Builder | Typing Basics Lesson Scoreboard                                         |                  |                     |           |            |                      |               |                       |                |              |            |               |
| Students       | This page will provide you v                                            | vith a summary o | f every student's p | performan | ce. To vie | ew the performance o | of each stude | ent individually clie | ck on "Per Les | sson" button |            |               |
| Settings       | Name                                                                    | Student ID       | Difficulty          | Score     | Stars      | Practice Time        | Attempts      | Avg Accuracy          | Avg Speed      | Progress     |            |               |
|                | Presilla Rojas                                                          | 141105           | Normal Difficulty   | 304,838   | 488 🚖      | 11:44:36 Hours 🕒     | 1058          | 56%                   | 18 WPM         | 100%         | Per Lesson | Clear History |
|                | Ray Hernandez                                                           | 167312           | Normal Difficulty   | 297,080   | 475 🚖      | 05:18:39 Hours 🕒     | 735           | 73%                   | 24 WPM         | 98%          | Per Lesson | Clear History |
|                | Keanny Avila                                                            | 166951           | Normal Difficulty   | 270,822   | 441 🚖      | 06:58:29 Hours 🕒     | 490           | 65%                   | 21 WPM         | 100%         | Per Lesson | Clear History |
|                | Christine Pineda                                                        | 141274           | Normal Difficulty   | 247,791   | 405 🚖      | 04:13:38 Hours 🕒     | 471           | 58%                   | 18 WPM         | 84%          | Per Lesson | Clear History |
|                | Daniel Macias                                                           | 163317           | Normal Difficulty   | 215,870   | 379 🚖      | 03:26:38 Hours 🕒     | 263           | 88%                   | 26 WPM         | 77%          | Per Lesson | Clear History |
|                | Julia Aarons-Stridh                                                     | 142500           | Normal Difficulty   | 208,742   | 357 🚖      | 03:04:33 Hours 🕒     | 202           | 67%                   | 16 WPM         | 90%          | Per Lesson | Clear History |
|                | Eric Humbert                                                            | 170003           | Normal Difficulty   | 189,677   | 326 🚖      | 03:54:59 Hours 🕒     | 240           | 70%                   | 16 WPM         | 90%          | Per Lesson | Clear History |
|                | Karina Ortega                                                           | 137343           | Normal Difficulty   | 178,370   | 301 🚖      | 02:14:43 Hours 🕒     | 181           | 80%                   | 23 WPM         | 67%          | Per Lesson | Clear History |
|                | Adriana Ruiz                                                            | 145030           | Normal Difficulty   | 163,325   | 300 🚖      | 03:43:55 Hours 🕒     | 315           | 60%                   | 12 WPM         | 79%          | Per Lesson | Clear History |
|                | Pamela Cabezaz                                                          | 137224           | Normal Difficulty   | 157,155   | 289 🚖      | 03:36:16 Hours 🕒     | 324           | 68%                   | 16 WPM         | 67%          | Per Lesson | Clear History |
|                | Aracely Espinoza                                                        | 140769           | Normal Difficulty   | 154,441   | 288 🚖      | 03:15:05 Hours 🕒     | 165           | 79%                   | 18 WPM         | 79%          | Per Lesson | Clear History |

# Annotations:

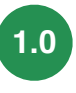

### Wireframe: Print Instructions

| LOGO           | Name of School Teacher Portal                                                                                                    | Support Roduct Updates                                              | Welcome,           |
|----------------|----------------------------------------------------------------------------------------------------|---------------------------------------------------------------------|--------------------|
| Dashboard      | Home > Classes > Class 1 Name - Grade > Print Instructions                                                                                              |                                                                     |                    |
| Classes        | Class 1 Name - Grade Class 2 Name - Grade Class 3 Name - Grade                                                                                          |                                                                     | + Ne               |
| Course Builder |                                                                                                    |                                                                     |                    |
| Students       | Print Access Instructions                                                                                                    |                                                                     |                    |
| Settings       | You may print and distribute access instruction cards to your students to provide them wi<br>in the cards if you wish:<br>Include Standard Instructions | ith information on how to sign into their account. You may customiz | e the information: |
|                | <ul> <li>✓ Include Portal URL</li> <li>✓ Include Student Username</li> <li>✓ Include Student Password</li> </ul>                                        |                                                                     |                    |
|                | Further instructions to be printed on each card:                                                                                                    |                                                                     |                    |
|                |                                                                                                    |                                                                     |                    |

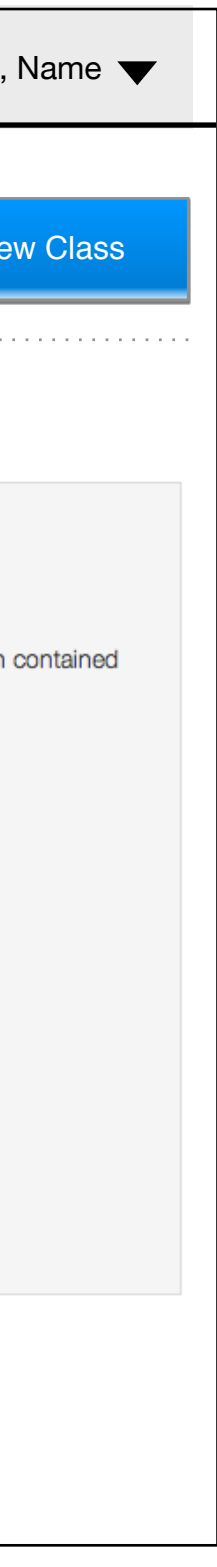

# Annotations:

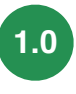

| LOGO           | Name of School Teacher Portal       | 1.0                                                                                                    | Support | Product Updates | Welcome, Name 🔻 |
|----------------|-------------------------------------|----------------------------------------------------------------------------------------------------|---------|-----------------|-----------------|
| Dashboard      | Home > Classes > Class 1 Na         | ame - Grade > Add a New Class                                                                                                    |         |                 |                 |
| Classes        | Class 1 Name - Grade Class          | 2 Name - Grade Class 3 Name - Grade                                                                                                    |         |                 | + New Class     |
| Course Builder | Add a New Class                     |                                                                                                    |         |                 |                 |
| Students       | Class Name:                         | All the right ways to call this class. ie: EN-101 Spring 2013                                                                                                    |         |                 |                 |
| Settings       | Class ID:                           | Your internal class id (if any)                                                                                                    |         |                 |                 |
|                | Description / Notes:                |                                                                                                    |         |                 |                 |
|                |                                     |                                                                                                    |         |                 |                 |
|                |                                     |                                                                                                    |         |                 |                 |
|                | Scoreboard Visibility:              | <ul> <li>Students can view each other's scores</li> <li>Scores are kept private to each student</li> </ul>                                                                                                    |         |                 |                 |
|                |                                     | This option determines whether or not students may view each<br>other's scores and placement. If you believe an atmosphere of<br>competition can be constructive to your class, allow students<br>to view each other's scores. |         |                 |                 |
|                | Show instant feedback on each word: | <ul><li>● Show</li><li>○ Hide</li></ul>                                                                                                    |         |                 |                 |
|                |                                     | If this option is turned on, students will see a live per word<br>speed and performance commentary. If you find it distracting,<br>turn it off using this option.                                                              |         |                 |                 |
|                | Show live speed and accuracy stats: | <ul> <li>Show</li> <li>Hide</li> </ul>                                                                                                    |         |                 |                 |
|                |                                     | If you find the live speed and accuracy stats distracting for your students, you may turn off that option here.                                                                                                    |         |                 |                 |
|                | Backspace Behavior:                 | <ul> <li>Default to Lesson's Behaviour</li> <li>Disable Backspace for All Lessons</li> </ul>                                                                                                    |         |                 |                 |
|                |                                     | If you wish to disable the backspace automatically for all lessons.                                                                                                    |         |                 |                 |
|                | Allow Jumping Ahead:                | Students are allowed to jump ahead                                                                                                    |         |                 |                 |

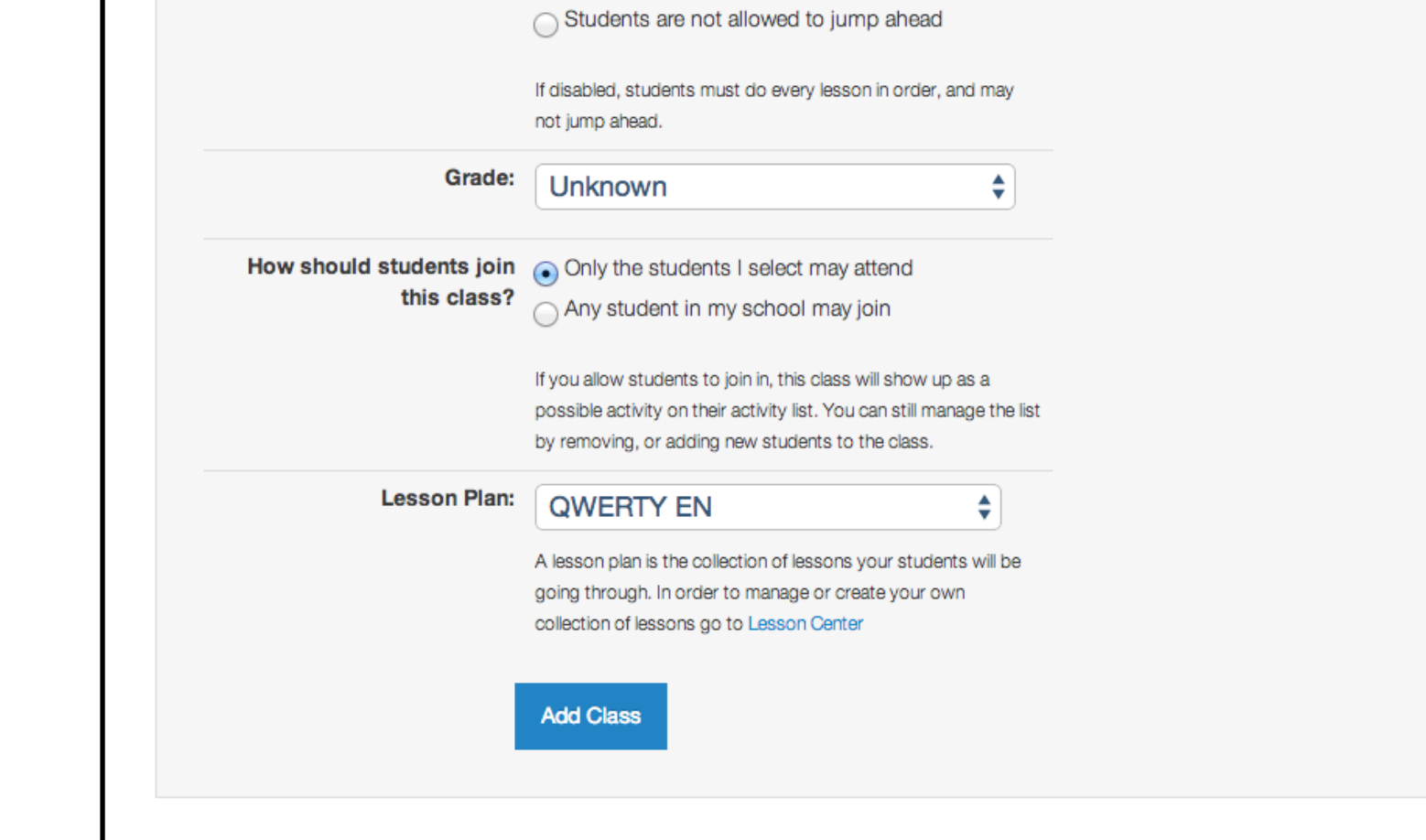

|   | LOGO                                    | Name of School Teacher Portal          | 1.0                                                                                                    |                      | Support                 | Product Updates                                                                                                    | Welcome                                                                     |
|---|-----------------------------------------|----------------------------------------|----------------------------------------------------------------------------------------------------|----------------------|-------------------------|----------------------------------------------------------------------------------------------------|-----------------------------------------------------------------------------|
|   | Dashboard                               | Home > Classes > Class 1 Na            | ame - Grade > Edit Class                                                                                                    |                      |                         |                                                                                                    |                                                                             |
|   | Classes                                 | Class 1 Name - Grade Class             | 2 Name - Grade Class 3 Name - Grade                                                                                                    |                      |                         |                                                                                                    | + N                                                                         |
|   | Course Builder                          | Edit Class Settings                    |                                                                                                    |                      |                         |                                                                                                    |                                                                             |
|   | Students                                | Class Name:                            | Walske, A - Homeroom                                                                                                    | Class ID:            | 6297                    | lace iri (if anv)                                                                                                    |                                                                             |
| 1 | Settings                                | Description / Notes:                   |                                                                                                    | Scoreboard           | d Visibility:           | Students can view each other's s                                                                                                    | scores                                                                      |
|   | (<<                                     |                                        |                                                                                                    |                      |                         | Scores are kept private to each s<br>This option determines whether or not stu<br>other's scores and placement. If you believ<br>competition can be constructive to your cl<br>to view each other's scores. | tudent<br>dents may view each<br>re an atmosphere of<br>ass, allow students |
|   |                                         |                                        |                                                                                                    |                      |                         |                                                                                                    |                                                                             |
|   |                                         | Show instant feedback on<br>each word: | <ul> <li>Show</li> <li>Hide</li> <li>If this option is turned on, students will see a live per word speed and performance commentary. If you find it distracting, turn it off using this option.</li> </ul>                                                                                           | Show live s<br>accur | speed and<br>acy stats: | <ul> <li>Show</li> <li>Hide</li> <li>If you find the live speed and accuracy stats students, you may turn off that option here.</li> </ul>                                                                  | distracting for your                                                        |
|   |                                         | Backspace Behavior:                    | <ul> <li>Default to Lesson's Behaviour</li> <li>Disable Backspace for All Lessons</li> <li>If you wish to disable the backspace automatically for all lessons.</li> </ul>                                                                                                    | Allow Jum            | ping Ahead              | <ul> <li>Students are allowed to jump al</li> <li>Students are not allowed to jum</li> <li>If disabled, students must do every lesson ot jump ahead.</li> </ul>                                             | head<br>np ahead<br>n in order, and may                                     |
|   |                                         | Grade:                                 | Unknown                                                                                                    | C                    | lass Status             | <ul> <li>On-going Class</li> <li>Class ended (Archive)</li> </ul>                                                                                                    |                                                                             |
|   | How should students join<br>this class? |                                        | <ul> <li>Only the students I select may attend</li> <li>Any student in my school may join</li> <li>If you allow students to join in, this class will show up as a possible activity on their activity list. You can still manage the lis by removing, or adding new students to the class.</li> </ul> | st                   |                         | If you are no longer working with this clas<br>If archived, your students can no longer w<br>class.                                                                                                    | s, you may archive it.<br>rork as part of this<br><b>date Settings</b>      |
|   |                                         |                                        |                                                                                                    |                      |                         |                                                                                                    |                                                                             |

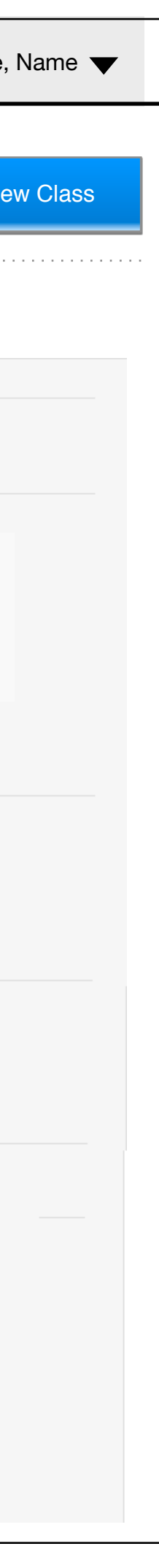

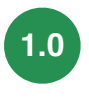

### Wireframe: Students in Class

| LOGO           | Name of School Teacher Portal                                                                                                    | 1.0                                    | Support Product     | Updates Welcome, Name 🔻 |
|----------------|----------------------------------------------------------------------------------------------------|----------------------------------------|---------------------|-------------------------|
| Dashboard      | Home > Classes > Class 1                                                                                                    | Name - Grade > My Students             |                     |                         |
| Classes        | Class 1 Name - Grade Cla                                                                                                    | ss 2 Name - Grade Class 3 Name - Grade |                     | + New Class             |
| Course Builder | My Students                                                                                                    |                                        |                     |                         |
| Students       | Add One Student Add Many St                                                                                                    |                                        |                     |                         |
|                |                                                                                                    | Bautista                               | June 11th, 4:10 PM  | X Linsubscribe          |
| Settings       | Amy                                                                                                    | Bautista Ruiz                          | May 20th, 2:36 PM   | X Unsubscribe           |
|                | <br>⊜ Erik                                                                                                    | Camacho                                | May 30th, 2:11 PM   |                         |
|                | <br>⊜ Luis                                                                                                    | Camarena                               | May 20th, 2:26 PM   |                         |
|                | e Gabriela                                                                                                    | Canales                                | April 25th, 2:46 PM | × Unsubscribe           |
|                | ⊜ Lian                                                                                                    | Canda                                  | May 20th, 2:39 PM   |                         |
|                | ⊜ Jose                                                                                                    | Castaneda                              | May 20th, 2:39 PM   |                         |
|                | a Orlando                                                                                                    | Castro Flores                          | April 25th, 2:30 PM |                         |
|                | A Nathalie                                                                                                    | Ceballos                               | May 19th, 7:21 PM   |                         |
|                |                                                                                                    | Chavez Aquilera                        | June 13th, 2:39 PM  |                         |
|                | A Nathalia Joy                                                                                                    | Dang                                   | June 13th, 4:35 PM  |                         |
|                |                                                                                                    | Faltas                                 | May 20th. 2:52 PM   |                         |
|                |                                                                                                    | Guadarrama Zamora                      | May 20th. 2:39 PM   |                         |
|                | - Fdgar                                                                                                    | Hernandez                              | June 13th. 2:44 PM  |                         |
|                |                                                                                                    | Hernandez Marin                        | July 25th, 9:06 AM  |                         |
|                |                                                                                                    | Huerta                                 | June 13th 2:37 PM   |                         |
|                |                                                                                                    | Jacob Solis                            | Eeb 26th 9 PM       |                         |
|                |                                                                                                    | Landeree                               | May 20th 2:02 DM    | × Unsubscribe           |
|                |                                                                                                    | Marabbank                              | April Ofth 0:00 DM  | × Unsubscribe           |
|                |                                                                                                    | Marchbank                              | April 25th, 2:32 PM | × Unsubscribe           |
|                |                                                                                                    | Martinez                               | May 30th, 2:43 PM   | × Unsubscribe           |
|                | Armando                                                                                                    | Oseguera                               | April 25th, 2:31 PM | × Unsubscribe           |
|                | Juan                                                                                                    | Padilla                                | May 20th, 2:50 PM   | × Unsubscribe           |
|                |                                                                                                    | Rodriguez                              | May 20th, 2:49 PM   | × Unsubscribe           |
|                | a Damaris                                                                                                    | Sandoval Villasenor                    | May 30th, 2:23 PM   | × Unsubscribe           |
|                | a Tara                                                                                                    | Schroeder                              | April 25th, 2:49 PM | × Unsubscribe           |
|                | AB                                                                                                    | Vargas                                 | April 25th, 2:31 PM | × Unsubscribe           |
|                | ⊜ Betsy                                                                                                    | Calderon                               | June 29th, 7:02 PM  | × Unsubscribe           |
|                | Solution → Solution → Solutio | Humbert                                | March 28th, 2:37 PM | × Unsubscribe           |
|                | a Elijah                                                                                                    | Gutierrez                              | May 20th, 2:47 PM   | × Unsubscribe           |
|                | a Mariana                                                                                                    | Castellanos                            | May 21st, 6:35 PM   | × Unsubscribe           |
|                | 🚊 Trevor                                                                                                    | Wagstaff                               | May 20th, 2:43 PM   | × Unsubscribe           |
|                | ⊜ Kaylee                                                                                                    | Morales                                | July 19th, 12:23 PM | × Unsubscribe           |
|                |                                                                                                    | Thompson                               | April 29th, 1:55 PM | × Unsubscribe           |

Annotations:

| LOGO                             | Name of School Teacher Portal                                                                                                    | 1.0                                                                                                   | Support                              | Product Updates                           | Welcome,   |
|----------------------------------|----------------------------------------------------------------------------------------------------|----------------------------------------------------------------------------------------------------|--------------------------------------|-------------------------------------------|------------|
| Dashboard                        | Home > Classes > Class 1 Name                                                                                                    | e - Grade > My Students > Add One                                                                     | Student                              |                                           | + Ne       |
| Classes                          | Class 1 Name - Grade Class 2 Na                                                                                                    | ame - Grade Class 3 Name - Grade                                                                      |                                      |                                           |            |
| Course Builder          Students | New Student Form<br>Use this form to add a new student to your<br>list and click on "Add Existing Students" bu<br>You can also add multiple students to this | er account, and enroll her to this class at the same<br>outton.<br>Is class using by using this form. | e time. If this student already exis | 1.0 • • • • • • • • • • • • • • • • • • • | Back to My |
| Settings                         | First Name:                                                                                                    |                                                                                                    |                                      |                                           |            |
|                                  | Email:                                                                                                    |                                                                                                    |                                      |                                           |            |
|                                  | Ema<br>Username:                                                                                                    | ail is Not required.                                                                                  |                                      |                                           |            |
|                                  | Password:<br>Grade: U                                                                                                    | Jnknown 🗘                                                                                             |                                      |                                           |            |
|                                  | Unique Student ID:<br>Use<br>in yc                                                                                                    | e this optional field to specify your student's student id used<br>our school.                        | d                                    |                                           |            |
|                                  |                                                                                                    |                                                                                                    |                                      |                                           |            |
|                                  |                                                                                                    |                                                                                                    |                                      |                                           |            |
|                                  |                                                                                                    |                                                                                                    |                                      |                                           |            |
|                                  |                                                                                                    |                                                                                                    |                                      |                                           |            |
|                                  |                                                                                                    |                                                                                                    |                                      |                                           |            |

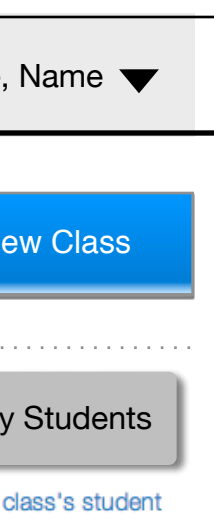

1.0 Either the breadcrumb or the "Back to My Students" button will take you back to My Students

| LOGO           | Name of School Teache              | er Portal                         |                                         | Support                              | Product Updates                        | Welcome,             |
|----------------|------------------------------------|-----------------------------------|-----------------------------------------|--------------------------------------|----------------------------------------|----------------------|
| Dashboard      | Home > Classes > Cla               | ass 1 Name - Grade > I            | nstructors                              |                                      |                                        |                      |
| Classes        | Class 1 Name - Grade               | Class 2 Name - Grade              | Class 3 Name - Grade                    |                                      |                                        | + Ne                 |
| Course Builder | Instructors                        |                                   |                                         |                                      |                                        |                      |
| Students       | Name                               |                                   | Classe                                  | es Last<br>Jan. 2                    | Login<br>24th, 2014                    | ×                    |
| Settings       | + Add Instructor to this cla       | ss                                |                                         |                                      |                                        |                      |
|                | How do I change the                | instructor?                       |                                         |                                      |                                        |                      |
|                | To change the instructor, first ac | dd the new instructor and then re | move the existing one.                  |                                      |                                        |                      |
|                | Why have multiple i                | nstructors?                       |                                         |                                      |                                        |                      |
|                | In rare occasions if you have mo   | pre than one instructor managing  | this class, you may assign more instruc | ctors to it. All instructors have th | ne same control over this class and ca | n monitor and manage |
|                |                                    |                                   |                                         |                                      |                                        |                      |
|                |                                    |                                   |                                         |                                      |                                        |                      |
|                |                                    |                                   |                                         |                                      |                                        |                      |
|                |                                    |                                   |                                         |                                      |                                        |                      |
|                |                                    |                                   |                                         |                                      |                                        |                      |
|                |                                    |                                   |                                         |                                      |                                        |                      |
|                |                                    |                                   |                                         |                                      |                                        |                      |
|                |                                    |                                   |                                         |                                      |                                        |                      |
|                |                                    |                                   |                                         |                                      |                                        |                      |
|                |                                    |                                   |                                         |                                      |                                        |                      |
|                |                                    |                                   |                                         |                                      |                                        |                      |

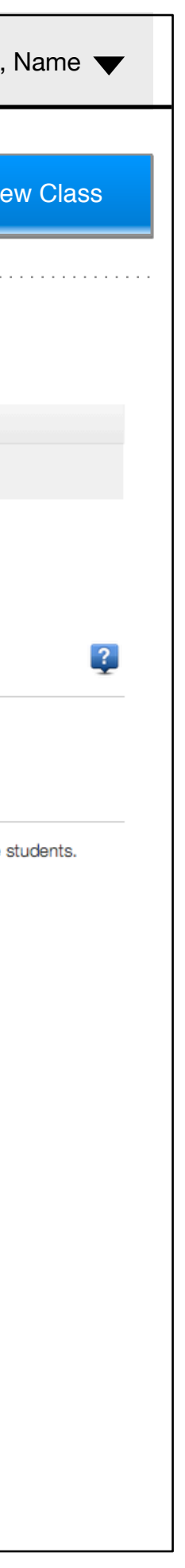

#### Wireframe: Add and Instructor to Class

| LOGO           | Name of School Teacher Portal                |                                        |                     | Support Prod         | luct Updates                 | Welcome, Name 🔻         |
|----------------|----------------------------------------------|----------------------------------------|---------------------|----------------------|------------------------------|-------------------------|
| Dashboard      | Home > Classes > Class 1 Nam                 | ne - Grade > Instructors               |                     |                      |                              |                         |
| Classes        | Class 1 Name - Grade Class 2 I               | Name - Grade Class 3 Nan               | ne - Grade          |                      |                              |                         |
| Course Builder | Instructors                                  |                                        |                     |                      |                              |                         |
| Students       | Name Cho<br>P <sub>2</sub> Alison Walske Sea | OOSE INSTRUCTOR(S)<br>arch instructors |                     | ×                    |                              |                         |
| Settings       | + Add Instructor to this class               | Name                                   | Email               | Classes              |                              |                         |
|                |                                              | Alice Formaneck                        | aformaneck@nmusd.us | s <b>1</b>           |                              |                         |
|                | How do I change the ins                      | Kristin Arthur                         | karthur@nmusd.us    | 1                    |                              | 2                       |
|                | To change the instructor, first add the      | Kandace Byron                          | kbyron@nmusd.us     | 1                    |                              |                         |
|                |                                              | Aimee Gealer                           | agealer@nmusd.us    | 1                    |                              |                         |
|                | why have multiple instr                      | Robyn Reese                            | rreese@nmusd.us     | 1                    |                              |                         |
|                | In rare occasions if you have more the       | Tiffany Poulsen                        | tpoulsen@nmusd.us   | 1                    | er this class and can monito | or and manage students. |
|                |                                              | Diane Bonthius                         | dbonthius@nmusd.us  | 1                    |                              |                         |
|                |                                              | Mary Oyster                            | moyster@nmusd.us    | 1                    |                              |                         |
|                |                                              | Alison Walske                          | awalske@nmusd.us    | 1                    |                              |                         |
|                |                                              | Trisha Meiring                         | tmeiring@nmusd.us   | 1                    |                              |                         |
|                |                                              | Ashley Ortwein                         | aortwein@nmusd.us   | 1                    |                              |                         |
|                |                                              | Anna Straue                            | actraile@nmiled.ile |                      |                              |                         |
|                |                                              |                                        | Clo                 | se Add Instructor(s) |                              |                         |
|                |                                              |                                        |                     |                      |                              |                         |

#### Mockup: Classes View

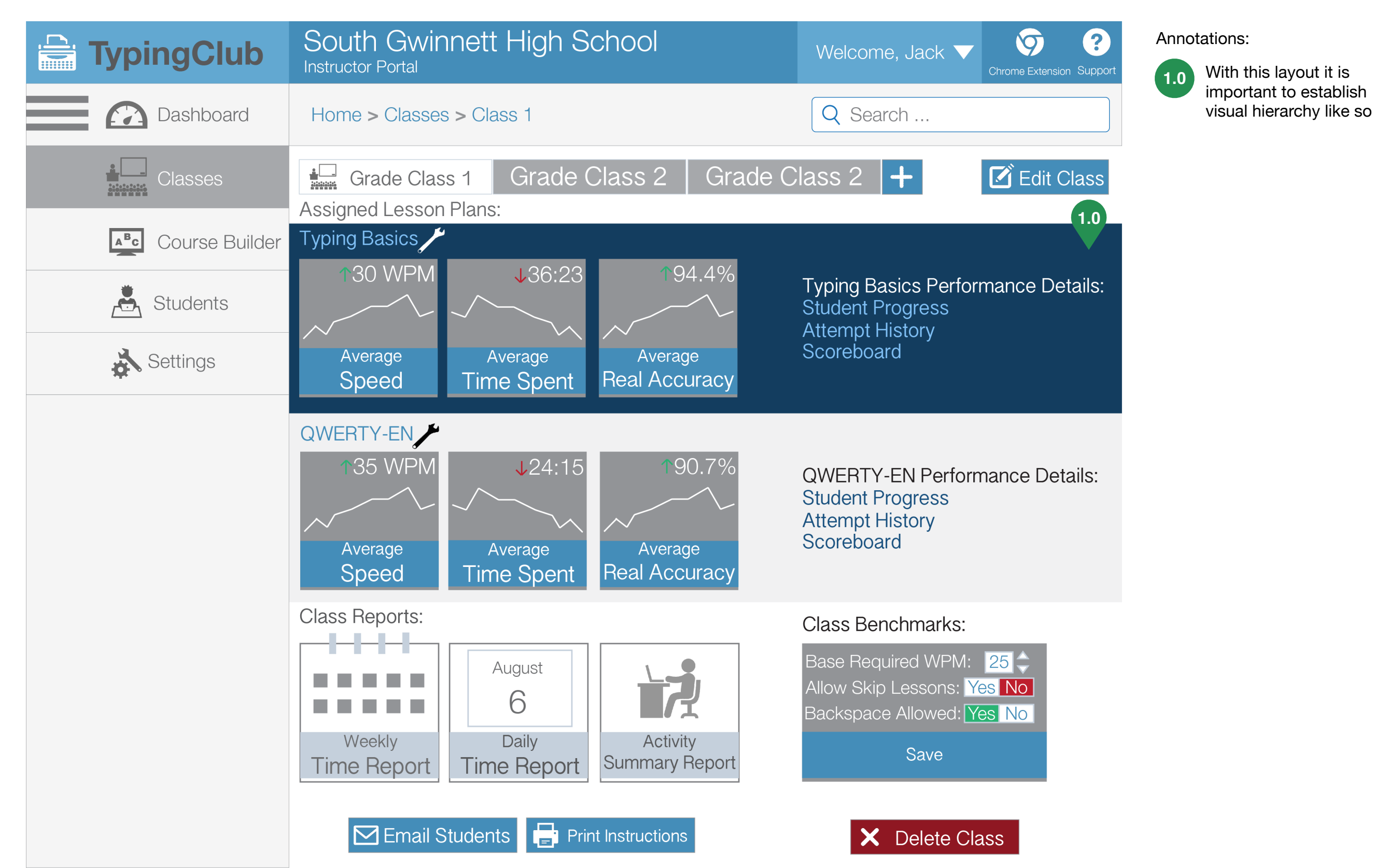